# De-Activating And Re-Activating The Licence

## Click the license link as shown below

| 🚯 🔺 UTM Grabber S                 | Sandbox 📮 0 🕂 New                               |                                                                                                    | Howdy, HandL UTM Grabber 📃 |
|-----------------------------------|-------------------------------------------------|----------------------------------------------------------------------------------------------------|----------------------------|
| 🚯 Dashboard                       | Plugins Add New                                 |                                                                                                    | Screen Options 🔻 Help 🔻    |
| 🖈 Posts                           | The HandL UTM Grabber v3 plugin is up to        | date.                                                                                                    | 0                          |
| 91 Media                          |                                                 |                                                                                                    |                            |
| 📙 Pages                           | All (1)   Active (1)   Auto-updates Disabled (1 | )                                                                                                    | Search installed plugins   |
| Comments                          | Bulk actions                                    | 1                                                                                                    | 1 item                     |
| 🔊 Appearance                      | D Plugin                                        | Description                                                                                                    | Automatic Updates          |
| 🖄 Plugins                         | HandL UTM Grabber v3 Deactivate                 | The easiest way to capture UTMs on your (optin) forms and MORE.<br>Version 3.0.9   By HandL Digital LLC   View details   Visit plugin site License   Check for updates |                            |
| Installed Plugins                 |                                                 |                                                                                                    |                            |
| Add New                           | Plugin                                          | Description                                                                                                    | Automatic Updates          |
| Plugin Editor                     | Bulk actions                                    |                                                                                                    | 1 item                     |
| 🐣 Users                           |                                                 |                                                                                                    |                            |
| 🗲 Tools                           |                                                 |                                                                                                    |                            |
| <b>∔†</b> Settings                |                                                 |                                                                                                    |                            |
| kg utm                            |                                                 |                                                                                                    |                            |
| <ul> <li>Collapse menu</li> </ul> |                                                 |                                                                                                    |                            |
|                                   |                                                 |                                                                                                    |                            |
|                                   | Thank you for creating with WordPress           |                                                                                                    | Version 5.5.1              |

### 1.Click 'Deactivate' Button on your Active Licence

| 🕅 📸 HandL UTM Grabber 😔 3 🕊 0 🕂 New |                                                  |                                                                                         |        |
|-------------------------------------|--------------------------------------------------|-----------------------------------------------------------------------------------------|--------|
| 🚳 Dashboard                         | Plugins Add New                                  |                                                                                         |        |
| 🖈 Posts                             | Plugin activated.                                |                                                                                         |        |
| 😋 Media                             |                                                  |                                                                                         |        |
| 📕 Pages                             | All (2)   Active (2)   Auto-updates Disabled (2) |                                                                                         | Searcl |
| Comments                            | Bulk actions V Apply                             |                                                                                         |        |
| 💟 Contact                           | D Plugin                                         | Description                                                                             |        |
| 🔊 Appearance                        | Contact Form 7                                   | Just another contact form plugin. Simple but flexible.                                  |        |
| 🖆 Plugins                           | Settings Deactivate                              | Version 5.2.1   By Takayuki Miyoshi   View details                                      |        |
| Installed Plugins                   | HandL UTM Grabber v3 Deactivate                  | The easiest way to capture UTMs on your (optin) forms and MORE.                         |        |
| Add New                             |                                                  | version 0.0.3 [ by name bigital cool view details ] visit proginate [ check for equates |        |
| Plugin Editor                       | Current license key:                             | a73eacde48001122                                                                        |        |
| 📥 Users                             | License key to change:                           | Activate Deactivate                                                                     |        |
| 🖋 Tools                             |                                                  | <u></u>                                                                                 |        |
| Settings                            | Plugin                                           | Description                                                                             |        |
| °c ∪tm                              | Bulk actions                                     | $\mathbf{X}$                                                                            |        |
| Collapse menu                       |                                                  |                                                                                         |        |

## 2.It is Deactivated so If you want to Reactivate it paste your Licence Key to the blank

| 🛞 🖀 HandL UTM Grabber 😌 3 🔎 0 🕂 New |                                                  |                                                                                                    |
|-------------------------------------|--------------------------------------------------|----------------------------------------------------------------------------------------------------|
| 🍘 Dashboard                         |                                                  |                                                                                                    |
| 🖈 Posts                             | Plugin activated.                                |                                                                                                    |
| 9j Media                            |                                                  |                                                                                                    |
| Pages                               | All (2)   Active (2)   Auto-updates Disabled (2) | Search                                                                                                    |
| Comments                            | Bulk actions V Apply                             |                                                                                                    |
| 💟 Contact                           | D Plugin                                         | Description                                                                                                    |
| 🔊 Appearance                        | Contact Form 7                                   | Just another contact form plugin. Simple but flexible.                                                                                                    |
| 🖌 Plugins                           | Settings   Deactivate                            | Version 5.2.1   By Takayuki Miyoshi   View details                                                                                                    |
| Installed Plugins<br>Add New        | HandL UTM Grabber v3 Deactivate                  | The easiest way to capture UTMs on your (optin) forms and MORE.<br>Version 3.0.3   By HandL Digital LLC   View details   Visit plugin site   Check for updates |
| Plugin Editor                       | License key to change:                           | Activate Deactivate                                                                                                    |
| 👗 Users                             |                                                  |                                                                                                    |
| 🗲 Tools                             | Plugin                                           | Description                                                                                                    |
| Settings                            | Bulk actions V Apply                             |                                                                                                    |
| LG UTM                              |                                                  |                                                                                                    |
| Collapse menu                       |                                                  |                                                                                                    |

## **3.After Paste your Licence Key Click 'Activate' Button**

| 🛞 😤 HandL UTM Grabber 👴 3 🕊 0 🕂 New |                                                  |                                                                                             |
|-------------------------------------|--------------------------------------------------|---------------------------------------------------------------------------------------------|
| 🖚 Dashboard                         | Plugins Add New                                  |                                                                                             |
| 📌 Posts                             | Plugin activated.                                |                                                                                             |
| <b>9</b> ; Media                    |                                                  |                                                                                             |
| Pages                               | All (2)   Active (2)   Auto-updates Disabled (2) | Search                                                                                      |
| Comments                            | Bulk actions V Apply                             |                                                                                             |
| 💟 Contact                           | D Plugin                                         | Description                                                                                 |
| 🔊 Appearance                        | Contact Form 7                                   | Just another contact form plugin. Simple but flexible.                                      |
| 🖆 Plugins 🔹                         | Settings   Deactivate                            | Version 5.2.1   By Takayuki Miyoshi   View details                                          |
| Installed Plugins                   | HandL UTM Grabber v3                             | The easiest way to capture UTMs on your (optin) forms and MORE.                             |
| Add New                             | Deactivate                                       | Version 3.0.3   By HandL Digital LLC   View details   Visit plugin site   Check for updates |
| Plugin Editor                       | License key to change:                           | Activate Deactivate                                                                         |
| 👗 Users                             |                                                  |                                                                                             |
| 🖋 Tools                             | Plugin                                           | Description                                                                                 |
| Settings                            | Bulk actions                                     |                                                                                             |
| ໂc UTM                              |                                                  |                                                                                             |
| Collapse menu                       |                                                  |                                                                                             |

#### 4.Great! You Reactivated Your Licence.

| 🔞 🕅 HandL UTM Grabber 😌 3 🔎 0 🕂 New                            |                                                                    |                                                                                                    |
|----------------------------------------------------------------|--------------------------------------------------------------------|----------------------------------------------------------------------------------------------------|
| ② Dashboard                                                    | Plugins Add New                                                    |                                                                                                    |
| <ul> <li>≁ Posts</li> <li>♀₁ Media</li> <li>■ Pages</li> </ul> | Plugin activated. All (2)   Active (2)   Auto-updates Disabled (2) | Search                                                                                                    |
| Comments                                                       | Bulk actions V Apply                                               |                                                                                                    |
| 💟 Contact                                                      | Plugin                                                             | Description                                                                                                    |
| 🔊 Appearance                                                   | Contact Form 7<br>Settings   Deactivate                            | Just another contact form plugin. Simple but flexible.<br>Version 5.2.1   By Takayuki Miyoshi   View details                                                   |
| Plugins      Installed Plugins      Add New                    | HandL UTM Grabber v3<br>Deactivate                                 | The easiest way to capture UTMs on your (optin) forms and MORE.<br>Version 3.0.3   By HandL Digital LLC   View details   Visit plugin site   Check for updates |
| Plugin Editor                                                  | Current license key:                                               |                                                                                                    |
| 👗 Users<br>🌮 Tools                                             | License key to change:                                             | Activate Deactivate                                                                                                    |
| Settings                                                       | Plugin                                                             | Description                                                                                                    |
| Collapse menu                                                  | Bulk actions                                                       |                                                                                                    |

Revision #5

Created Sun, Aug 16, 2020 1:28 PM by Maruf

Updated Sun, Oct 25, 2020 4:11 AM by Leman